## Teamspeak 3 Server zurücksetzen

## Info

Bitte lesen Sie den Guide erst durch und fangen dann mit der Einstellung an.

- 1. Bitte klicken Sie in der linken Navigation auf "Voiceserver" zu finden unter "Voice Module"
- 2. Im neuen Fenstern klicken Sie nun auf das gelbe "!" Icon (siehe Bild 1)

|          | <ul> <li>Neues Webinterface</li> <li>ts<sup>3</sup></li> <li>Platform: Linux</li> <li>Name: TS3 Server by Lan4Play</li> <li>Untime: 30Tage 21 Stunden 24 Minuten 11 Sekunden</li> </ul> |                    | ,2 <b>■</b> ≪ <u>4</u> |
|----------|----------------------------------------------------------------------------------------------------|--------------------|------------------------|
|          | optime. So rage 21 Stunden 24                                                                                                    | Server (re)starten | Server stoppen         |
| IU SIOTS |                                                                                                    | Server (re)starten | Server scoppen         |

3. Fertig

Somit ist der Server zurückgesetzt und die Konfiguration kann von neuem Beginnen 😊